## B- og C-brugere kan nu behandle afviste betalinger i Netbank

Når en betaling eller overførsel blev afvist i Netbank, fx på grund af manglende dækning, kan erhvervsbrugere med brugertyperne B eller C behandle afviste betalinger via linkene "Oprette en kopi af denne betaling" og derefter "Slette denne betaling.

1a. Find afviste betalinger ved at tilgå Udbakke i venstremenuen

| Mit overblik              |   |
|---------------------------|---|
| Konti kort og posteringer | v |
| Ny betaling               | v |
| Betalingsaftaler          | Ý |
| Fl-indbetalinger          |   |
| Udbakke                   |   |
| Investering               | Ý |
| Valuta og kontanter       | ý |

## 1b. Hvis der findes afviste betalinger kan de også findes under Infocenter

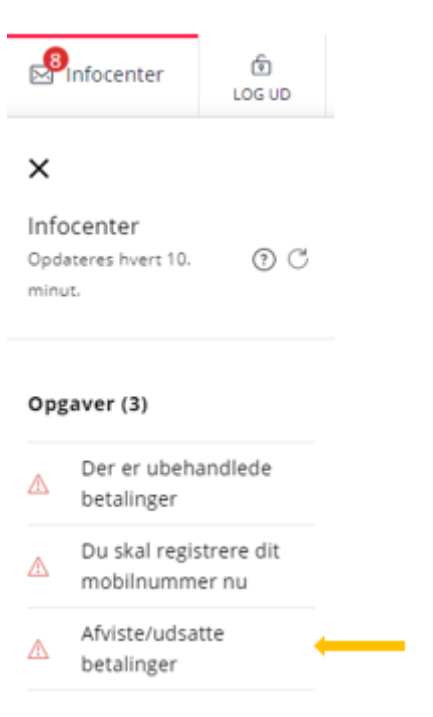

2. Vælg den indlæste fil/Gruppe eller den enkelte betaling

| Konti                      | Udbakke og betaling        | er                               |            |            |          |      |                                                                                |                            |
|----------------------------|----------------------------|----------------------------------|------------|------------|----------|------|--------------------------------------------------------------------------------|----------------------------|
| Udbakke                    | Søg betalinger             |                                  |            |            |          |      |                                                                                |                            |
| Konto/Kontohaver<br>Status | (Alle)<br>(Alle der mangle | r behandling) 🗸                  | ]          | ~          |          |      | <ul> <li>Kommende be</li> <li>Opret ny beta</li> <li>Indlæs betalin</li> </ul> | etalinger<br>ling<br>gsfil |
| Dato fra<br>Gruppe         | (Alle)                     | il                               |            |            |          |      | • Valgte betali                                                                | nger i DKK                 |
|                            | Sorter efter opre          | ttelsestidspunkt<br>t betalinger |            |            |          |      | Antal : 0<br>Beløb : 0,00                                                      |                            |
| Udvidet søgni              | ng                         |                                  | Søg Nulsti | il         |          |      |                                                                                |                            |
| Godkend (Vælg              | a) 🗸                       |                                  |            |            |          |      |                                                                                | Vis som                    |
| Betalingsd                 | ato ▲Hæves på kor          | nto 📥                            | Modtager 📥 | Tekst 🔺    | Gruppe 📥 | Belø | əb 🔺 Valuta 🔺                                                                  | Status 🔺                   |
|                            |                            |                                  |            |            |          |      |                                                                                |                            |
|                            |                            |                                  |            |            |          |      |                                                                                |                            |
| 🗌 🐯 16.01.2023             | Driftskredit               |                                  |            | egen tekst |          |      | 4,00 DKK                                                                       |                            |

3. Opret en kopi af den afviste betaling hvor der er mulighed for at ændre beløb, betalingsdag eller betalingskonto. Med videre er der mulighed for at ændre f.eks. tekst til eget kontoudskrift eller tekst til modtagers kontoudskrift.

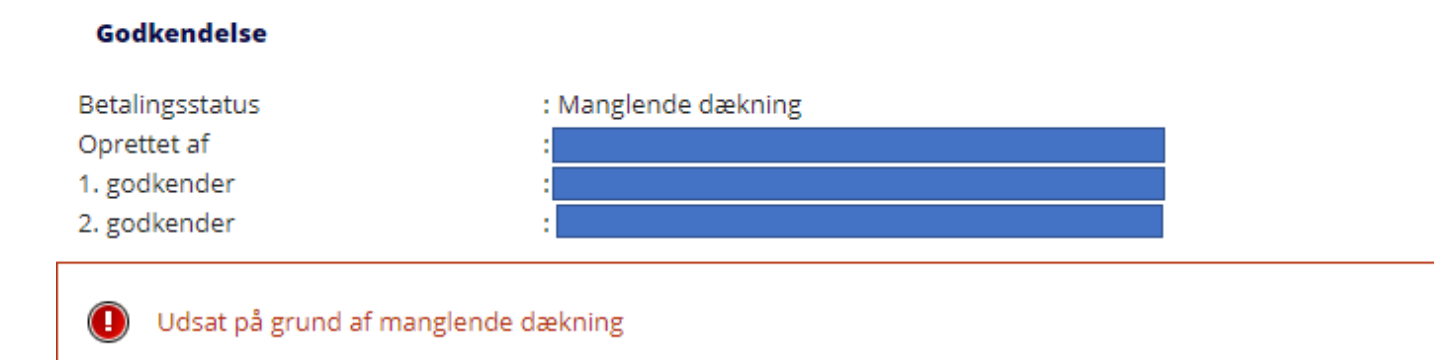

# Vil du

Slette denne betaling Oprette en kopi af denne betaling

#### Betalingsoplysninger

| Beløb                               |                   |             |           |                 |                |   |
|-------------------------------------|-------------------|-------------|-----------|-----------------|----------------|---|
| Hæves på konto                      |                   |             |           |                 | <b>`</b>       | ~ |
| Modtager konto                      |                   | Konto       | o i NYKR  | EDIT BANK A/S   |                |   |
| eller vælg konto                    |                   |             |           |                 |                | ~ |
| Betalingsdato                       | 24.01.2023        | 🛱 Tomt f    | felt bety | der hurtigst mu | ıligt          |   |
| Til rådighed for modtager           | Beløbet indsæ     | ttes straks | på bet    | alingsdagen -   | Gebyr 0,60 kr. |   |
| Tekst til egen kontoudskrift        | egen tekst        |             | max. 2    | 20 tegn         |                |   |
| Tekst til modtagers kontoudskrift   | Kort tekst til mo | odt.        | eller     |                 |                | ~ |
| Foretag eventuelle tilvalg          | :                 |             |           |                 |                |   |
| Angiv mere tekst til modtag         | er                |             |           |                 |                |   |
| Kreditorreference                   |                   |             |           |                 | max. 25 tegn   |   |
| Modtagers identifikation af indbeta | aler              |             |           |                 | max. 35 tegn   |   |

Oplysning om betaling

Supplerende tekst

|                                      | max. 25 tegn |
|--------------------------------------|--------------|
|                                      | max. 35 tegn |
|                                      | max. 35 tegn |
|                                      |              |
| Der er 34 linje(r) tilbage á 35 tegn |              |
|                                      |              |

Navn og adresse på indbetaler

## Der er 2 linje(r) tilbage á 35 tegn

## E Kvittering pr. brev til kontohaver

Opret som fast overførsel

## Godkendelse

⊖Godkend nu

Godkend senere

3a. Hvis der er tale om et Indbetalingskort så vær opmærksom på at sidste ciffer i Kodelinjen er ændret til et spørgsmålstegn og skal rettes til.

| Ny betaling Hu               | rtigoprettelse                                   |
|------------------------------|--------------------------------------------------|
|                              |                                                  |
| Vælg betalingstype           | Indbetalingskort 🗸                               |
| Standardbetaling             |                                                  |
| Hent min standardbetaling    | (Ingen) V                                        |
| Betalingsoplysninger         |                                                  |
| Beløb                        | h 0,00                                           |
| Hæves på konto               | ×                                                |
| Betalingsdato                | 17.01.2023 Tomt felt betyder hurtigst muligt     |
| Tekst til egen kontoudskrift | Betaling 71 max. 20 tegn                         |
| Kodelinje                    | 71 - < 000000000003                              |
|                              | Undlad eventuelt foranstillede nuller i felterne |

Husk at slette den afviste betaling efter at du har oprettet en kopi, da den ikke slettes automatisk i forbindelse med at du ændrer i den oprindelige betaling.